https://edu.gcfglobal.org/es/crear-un-correo-electronico/aprende-a-crear-un-correo-gmail/1/

## Paso 1:

Abre el navegador que usas normalmente. Allí, en la **barra de direcciones**, escribe la siguiente URL o dirección web: <u>www.gmail.com</u>

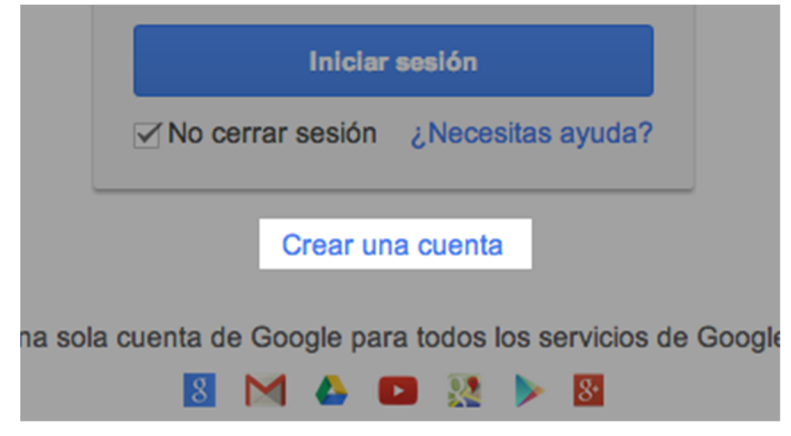

Paso 2:

Una vez te abra la página principal del Gmail, haz clic en la opción **Crear una cuenta,** ubicada debajo del cuadro de inicio de sesión. De manera inmediata se abrirá una página nueva con el formulario que debes llenar para registrarte en Gmail.

Paso 3:

Escribe tu **Nombre completo** en los espacios en blanco y recuerda que para escribir los datos que te piden, debes hacer clic sobre ellos.

Paso 4:

Escribe el nombre que le quieres dar a tu cuenta de correo, en el campo **Nombre de usuario**. Por

ejemplo: micorreo@gmail.com, mioportunidad@gmail.com, etc. También, puedes escribir tu propio nombre para ser fácilmente identificado por tus contactos.

| Nombre            |            |
|-------------------|------------|
| José              | Alcides    |
| Nombre de usuario |            |
| josealcides       | @gmail.com |
|                   |            |

Es posible que el nombre que elegiste ya haya sido escogido por otra persona; en ese caso, será necesario escribir uno diferente y original. Si lo deseas, puedes escoger alguna de las sugerencias que Gmail te ofrece, ya que no puede haber más de una persona usando el mismo nombre de usuario.

Paso 7:

En el campo **Contraseña**, escribe una palabra que funcione como tu clave secreta y vuélvela a escribir en el espacio **Confirma tu contraseña**.

| Contraseña<br>Confirma tu contraseña |            |  |    |  |
|--------------------------------------|------------|--|----|--|
|                                      |            |  |    |  |
| Sexo                                 | into       |  |    |  |
| Seleccio                             | na tu sexo |  | \$ |  |

Ten en cuenta que tu contraseña debe ser fácil de recordar, mas no de deducir por otras personas. Para ello puedes utilizar una combinación de números, puntos o guiones.

Paso 8:

Luego, escribe tu **fecha de nacimiento** y **sexo** en los espacios correspondientes.

Paso 9:

Ingresa un **correo electrónico alternativo** (si ya tienes uno). En caso de no ser así, ingresa tu **número de teléfono móvil**, para que Gmail te envíe información en caso de que hayas olvidado tu contraseña o no puedas ingresar a tu cuenta de correo electrónico.

Paso 10:

Verás un **captcha**, que es un sistema que reconoce y diferencia, entre un humano y una maquina.En el campo **"Escribe el texto**", digita los números que te muestran, con exactitud. Si no logras identificar lo que ves, haz clic en el botón refrescar las veces que quieras, para intentarlo con una imagen diferente. Otra opción para el captcha, consiste en escuchar lo que ves.

Paso 11:

En la casilla **Ubicación**, especifica tu país de residencia.

Paso 12:

Luego, haz clic para aceptar las políticas de servicio y privacidad de Google.

| Teléfono móvil                                                                                                    |                                          |  |  |  |  |
|----------------------------------------------------------------------------------------------------|------------------------------------------|--|--|--|--|
| - +57                                                                                                    |                                          |  |  |  |  |
| Tu dirección de correo electrónico actual                                                                                                    |                                          |  |  |  |  |
| <ul> <li>Demuéstranos que no eres un robot</li> <li>Omitir esta verificación (es posible que sea necesaria la verificación por teléfono)</li> </ul> |                                          |  |  |  |  |
| 3215                                                                                                    |                                          |  |  |  |  |
| Escribe el texto:                                                                                                    | C 🐠                                      |  |  |  |  |
| Ubicación                                                                                                    |                                          |  |  |  |  |
| Colombia                                                                                                    | \$                                       |  |  |  |  |
| Acepto las Condiciones del<br>de privacidad de Google.                                                                                              | servicio y la Política<br>Siguiente paso |  |  |  |  |

Para finalizar con tu formulario, acepta las **Condiciones de servicio** y **privacidad** de Google, y haz clic en **Siguiente paso**.